## Datei:Anleitung HAMNET-PR OE5XBL.pdf

- Datei
- Dateiversionen
- Dateiverwendung
- Metadaten

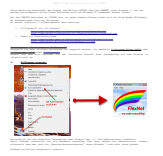

Gehe zu Seite

| Area fully response in the large set of the COM Area of a 1990 were to be a 1990 were to be a 1990 wer             |  |  |  |  |
|----------------------------------------------------------------------------------------------------|--|--|--|--|
| <ul> <li>We are UREED Relationary on UREED from any point relation to the out on trajectorial Herburgs<br/>processing of the second second second second second second second second second second<br/>processing of the second second seco</li></ul> |  |  |  |  |
| El Transiti de la dela dela dela dela dela dela del                                                                                                    |  |  |  |  |
| And an and a second second sec             |  |  |  |  |
| And a second second sec             |  |  |  |  |
| A Carl Provide And And And And And And And And And And                                                                                                    |  |  |  |  |
| A market and a market and a m                                                                                                    |  |  |  |  |
|                                                                                                    |  |  |  |  |
| Automatic Automatic Automa             |  |  |  |  |
|                                                                                                    |  |  |  |  |
|                                                                                                    |  |  |  |  |
| Instantial and the second two biologicals, also fillenging and the second second                                                                                                    |  |  |  |  |
| Family affer the dependence of the second                                                                                                    |  |  |  |  |
|                                                                                                    |  |  |  |  |
|                                                                                                    |  |  |  |  |
|                                                                                                    |  |  |  |  |
|                                                                                                    |  |  |  |  |
|                                                                                                    |  |  |  |  |
|                                                                                                    |  |  |  |  |
|                                                                                                    |  |  |  |  |
|                                                                                                    |  |  |  |  |
|                                                                                                    |  |  |  |  |
|                                                                                                    |  |  |  |  |
|                                                                                                    |  |  |  |  |
|                                                                                                    |  |  |  |  |
|                                                                                                    |  |  |  |  |
|                                                                                                    |  |  |  |  |
|                                                                                                    |  |  |  |  |
|                                                                                                    |  |  |  |  |
|                                                                                                    |  |  |  |  |
|                                                                                                    |  |  |  |  |
|                                                                                                    |  |  |  |  |
|                                                                                                    |  |  |  |  |
|                                                                                                    |  |  |  |  |
|                                                                                                    |  |  |  |  |
|                                                                                                    |  |  |  |  |
|                                                                                                    |  |  |  |  |
|                                                                                                    |  |  |  |  |
|                                                                                                    |  |  |  |  |
|                                                                                                    |  |  |  |  |
|                                                                                                    |  |  |  |  |
| and the state of the state of t             |  |  |  |  |
| ← vorneriae Seite                                                                                                    |  |  |  |  |
|                                                                                                    |  |  |  |  |
|                                                                                                    |  |  |  |  |

Größe der JPG-Vorschau dieser PDF-Datei:  $423 \times 599$  Pixel. Weitere Auflösung:  $169 \times 240$  Pixel.

Originaldatei (1.239 × 1.754 Pixel, Dateigröße: 440 KB, MIME-Typ: application/pdf, 3 Seiten)

### Dateiversionen

Klicken Sie auf einen Zeitpunkt, um diese Version zu laden.

# BlueSpíce4

|         | Version vom          | Vorschaubild | Maße                               | Benutzer         | Kommentar                                                                                          |
|---------|----------------------|--------------|------------------------------------|------------------|----------------------------------------------------------------------------------------------------|
| aktuell | 21:53, 15. Sep. 2011 |              | 1.239 ×<br>1.754, 3<br>Seiten (440 | OE5HPM (D<br>KB) | Korrektur der IP-Adresse<br>von OE5XBL<br>iskussion   Beiträge)<br>44.143.37.247><br>44.143.37.248 |
|         | 19:07, 15. Sep. 2011 |              | 1.239 ×<br>1.754, 3<br>Seiten (440 | OE5HPM (D<br>KB) | iskussion   Beiträge)                                                                              |

Sie können diese Datei nicht überschreiben.

### Dateiverwendung

Die folgenden 2 Seiten verwenden diese Datei:

- Anwendungen am HAMNET
- Dokumentationen

#### Metadaten

Diese Datei enthält weitere Informationen, die in der Regel von der Digitalkamera oder dem verwendeten Scanner stammen. Durch nachträgliche Bearbeitung der Originaldatei können einige Details verändert worden sein.

| Fotograf                    | Hannes Petermaier  |  |  |  |
|-----------------------------|--------------------|--|--|--|
| Software                    | Writer             |  |  |  |
| Umwandlungsprogramm         | OpenOffice,org 3,2 |  |  |  |
| Verschlüsselt               | no                 |  |  |  |
| Papierformat                | 595 x 842 pts (A4) |  |  |  |
| Version des PDF-Formats 1,4 |                    |  |  |  |